## НАСТРОЙКА БЕСПРОВОДНОГО МАРШРУТИЗАТОРА (Wi-Fi РОУТЕРА)

Перед началом настройки роутера, Вам потребуется подготовить ваш компьютер к дальнейшей настройке, а так же уточнить часть параметров подключения. Как это сделать, подробно описано в нашей инструкции: <u>Подготовка ПК перед началом настройки Wi-Fi роутера</u>! Когда компьютер готов, приступаем непосредственно к настройке роутера.

Подключаем роутер:

- Включаем роутер в сеть с помощью, идущего в комплекте, адаптера
- Кабель оператора вставляем в порт WAN
- Соединяем кабелем из комплекта сетевые карты роутера (LAN 1) и компьютера (Ethernet) (Рис. 1)

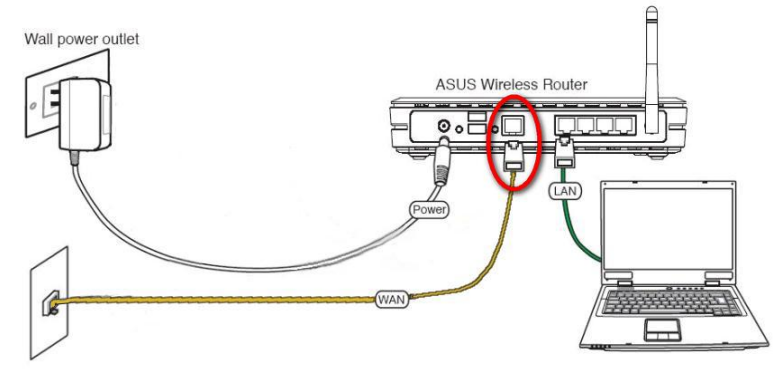

Рис. 1. Схема подключения роутера

Для начала, рекомендуем выполнить *полный сброс роутера*. Для этого длительно, секунд на 10, скрепкой или любым острым предметом зажимаем на задней панели роутера кнопочку **Reset**.

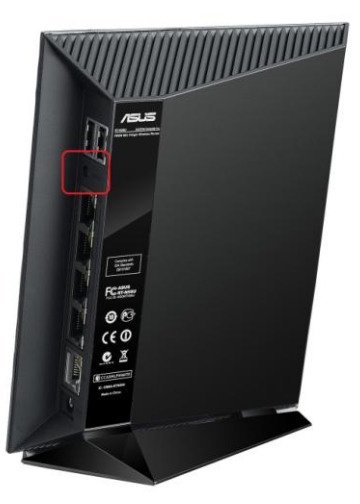

Рис. 2 - Расположение кнопки Reset

Дождитесь, пока на роутере загорятся **диоды питания** (PWR), **активного подключения к компьютеру** и **Wi-Fi** 

# ИСН

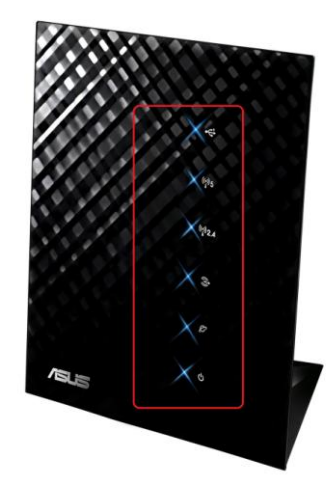

Рис. 3 - Индикаторы на лицевой панели роутера

## Настройка маршрутизатора ASUS RT-N13x

НАСТРОИМ РОУТЕР НА ПРИМЕРЕ ОПЕРАТОРА БИЛАЙН

1. Запускаем на ПК Обозреватель интернета (по умолчанию, Internet Explorer) (Рис. 3).

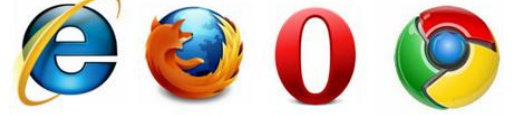

Рис. 4 – Варианты обозревателей интернета

2. Откроется окно с предложением настроить роутер автоматически, но в России такие сервисы не всегда работают корректно. Можете попробовать нажать «Далее», но мы советуем не тратить зря нервы и время. Выбираем «На главную страницу»:

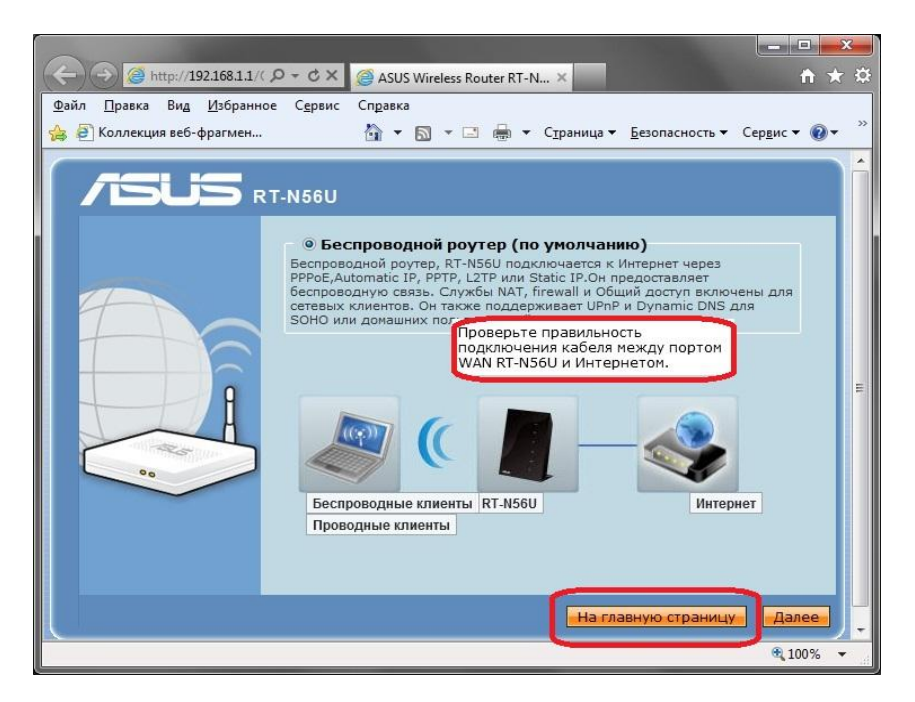

Рис. 5 – Автоматическая настройка не всегда работает

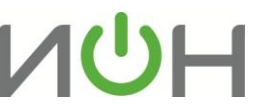

- 3. В появившемся окне для входа в конфигуратор роутера вводим следующие данные:
  - логин: admin
  - пароль: admin

| Іля входа на с                               | сервер 192.168.1.1 по адресу RT-N56U нужны имя                                                                      |
|----------------------------------------------|----------------------------------------------------------------------------------------------------|
| ользователя                                  | и пароль.                                                                                                    |
| Іредупрежден<br>нароля через<br>проверка под | ние: Сервер требует передачи имени пользователя и<br>небезопасное соединение (будет выполнена обычная<br>линности). |
|                                              | admin                                                                                                    |
|                                              | •••••                                                                                                    |
|                                              | Запомнить учетные данные                                                                                            |

Рис. 6 – Для входа на сервер нужны имя и пароль

 На главной странице кликаем пункт «Дополнительные настройки» - Раздел «WAN». В первой вкладке «Интернет-соединение» будем вводить параметры нашего оператора для доступа в интернет. (Рис. 7)

Вводим следующие данные :

- «Тип WAN-подключения» выбираем из списка протокол **L2TP**, который мы определили с помощью инструкции <u>Подготовка ПК перед началом настройки</u> <u>роутера</u>
- «Настройка IP-адреса WAN» отмечаем кружочком значение «Yes» (или «No») для полей «получить IP-адрес WAN автоматически?» и «Подключаться к DNSсерверу автоматически?», опять же, исходя из инструкции <u>Подготовка ПК перед</u> началом настройки роутера:

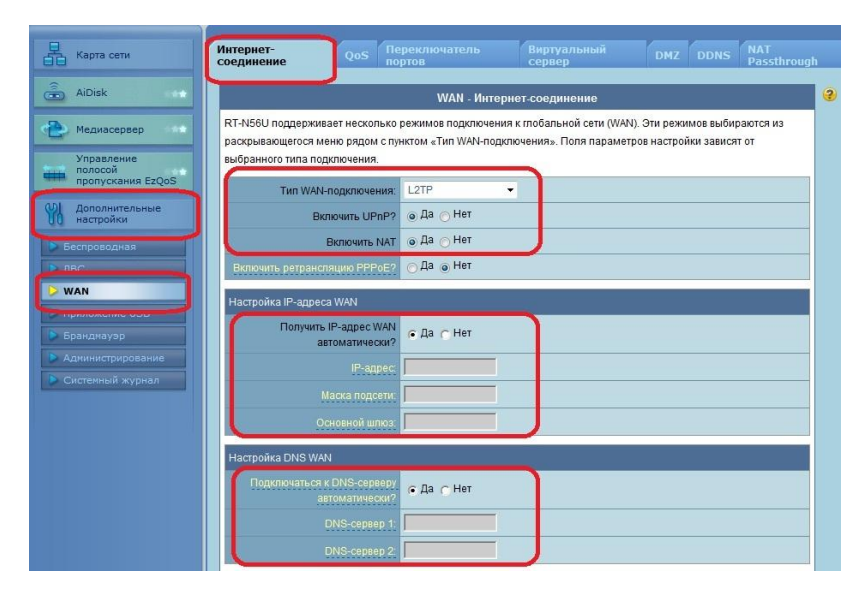

Рис. 7 – Вводим данные Протокола и IP-адресов для доступа в Интернет

5. Опускаемся в окне ниже и вводим дополнительные данные для доступа в интернет:

В разделе «**Настройка учетной записи**» вводим *имя пользователя и пароль.* Имя пользователя – это *номер лицевого счета*.

В разделе «Специальные требования поставщика услуг Интернета» в пункте Выбор порта IPTV STB выбираем порт, если подключена услуга цифрового телевидения и есть в наличие ТВ-приставка, и Сервер Heart-Beat или PPTP/L2TP – tp.internet.beeline.ru

**МАС-адрес** вводим, если требует инструкция <u>Подготовка ПК перед началом настройки роутера</u>. После ввода всех параметров, жмем «Применить»(Рис. 8):

| Настройка учетной записи                          |                        |  |  |  |
|---------------------------------------------------|------------------------|--|--|--|
| Имя пользователя:                                 | 0895116225             |  |  |  |
| Пароль:                                           |                        |  |  |  |
| MTU:                                              | 1492                   |  |  |  |
| MRU:                                              | 1492                   |  |  |  |
| Имя службы:                                       |                        |  |  |  |
| Имя концентратора<br>доступа:                     |                        |  |  |  |
| Параметры РРТР:                                   | Auto                   |  |  |  |
| Дополнительные<br>параметры pppd:                 |                        |  |  |  |
| Специальные требования поставщика услуг Интернета |                        |  |  |  |
| Select ISP:                                       | None                   |  |  |  |
| Выбор порта IPTV STB:                             | LAN3 & LAN4 -          |  |  |  |
| Сервер Heart-Beat или<br>PPTP/L2TP (VPN):         | tp.internet.beeline.ru |  |  |  |
| Имя хоста:                                        |                        |  |  |  |
| МАС-адрес                                         |                        |  |  |  |
| Применить                                         |                        |  |  |  |

Рис. 8 – Вводим дополнительные параметры

6. После применения и перезагрузки роутера входим в раздел настройки сети Wi-Fi «Беспроводная» Вводим следующие данные (Рис. 9):

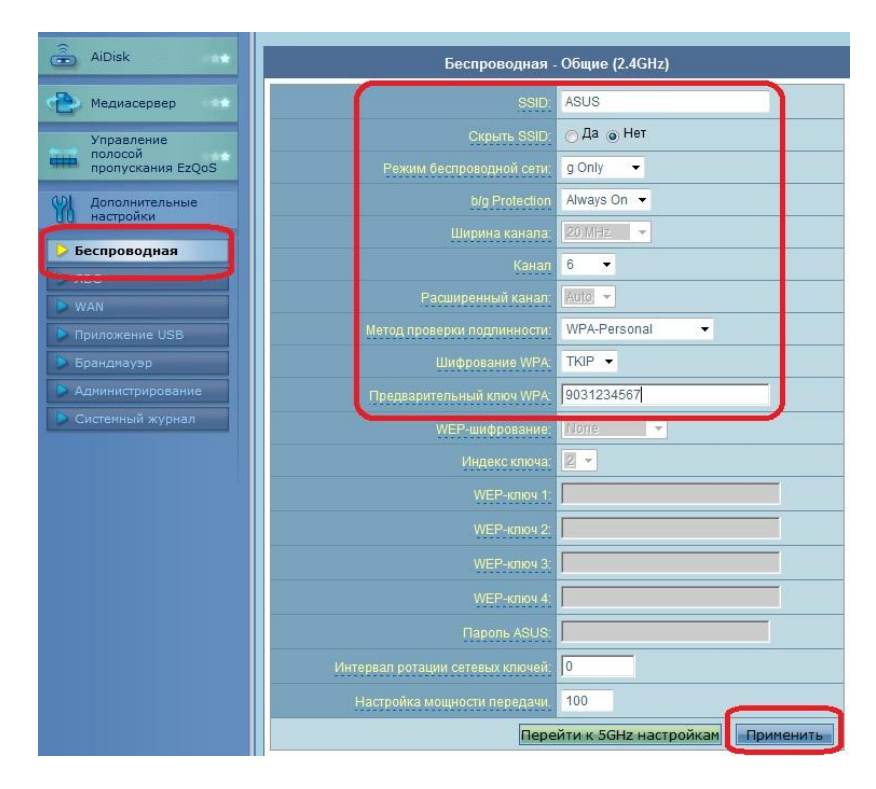

Рис. 9 - Настроим беспроводную точку доступа

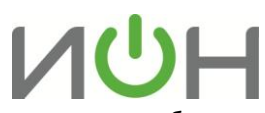

- «SSID» имя вашей беспроводной сети. Имя можно изменить на любое понравившееся вам, например, «ASUS777».
- «Режим беспроводной сети» рекомендуем выбрать определенный, если компьютер не поддерживает Wi-Fi класса N (указано в его спецификации), выбираем режим «g Only». Не рекомендуется использовать смешанные режимы «... mixed»
- «Канал» вместо «Auto» советуем выбрать конкретный от 1 до 13-го (например, 6 или 9)
- «Метод проверки подлинности» (защита Вашей сети поможет защитить домашнюю сеть от подключения пытливых соседей<sup>©</sup>) – рекомендуем выбрать WPA-Personal – надежный метод шифрования, который обеспечит Вам безопасность. Данный режим используется для максимальной скорости обмена данными. Шифрование WEP снижает скорость доступа к сети, а тип WPA2 поддерживается не всеми устройствами, которые будут подключаться к роутеру.
- «Шифрование WPA» для метода проверки WPA выбираем ТКІР
- «Предварительный ключ WPA» пароль, который защищает вашу сеть. Его нужно вводить, если указан *Метод проверки подлинности* из предыдущего пункта пароль придется придумать самостоятельно и указать в соответствующем поле, запомнить его и записать себе в блокнотик.

### Нажимаем кнопку «Применить»

#### 7. После применения параметров сети жмем «Перезагрузка»:

| RT-N56U    | Беспроводная: <mark>2.4GHz</mark><br>Версия микропрограммы: <u>1</u><br>Режим работы: <u>Router</u>                                                                                                    | 5GHz язык<br>Русский<br>Русский<br>С/А                                                                                                    |
|------------|----------------------------------------------------------------------------------------------------|----------------------------------------------------------------------------------------------------|
| Карта сети | Столочено<br>Кисилочено<br>Кисилочено<br>Кисилочено<br>Сасилости: Ореа<br>Сузае<br>Сузае | Open WEP-<br>WKP-<br>WKP-<br>WKP-<br>WKP-<br>WKP-<br>WKP-<br>WKP-<br>WKP-<br>WKP-<br>WKP-<br>WKP-<br>WKP-<br>WKP-<br>WKP-<br>WKP-<br>WKP-<br>WKP-<br>WKP-<br>WKP-<br>WKP-<br>WKP-<br>MORE<br>MORE<br>M |
|            |                                                                                                    | ЛВС                                                                                                    |

Рис. 10 – Перегружаем роутер и пользуемся сетью Интернет

По окончании перезагрузки наш роутер готов к работе.

Если возникнут трудности непосредственно при настройке или появятся сомнения, не бойтесь спрашивать. Мы готовы Вам помочь.

Лаборатория ИОН, эксперт по цифровой технике Руслан Бокоев bokoev@i-on.ru | 514-12-12